## How to Duplicate an Existing Pre-Approval Report

Only submitted reports can be duplicated; returned reports and drafts cannot be duplicated.

- 1. Login to Chrome River and select the report in your **Submitted Pre-Approvals** list or that of someone for whom you are working as a delegate.
- 2. Click Duplicate.

| Submitted                                       |            | =                               | Open PDF- Tracking Expire Duplicate                                                                                                    |
|-------------------------------------------------|------------|---------------------------------|----------------------------------------------------------------------------------------------------|
| Chrome River Administration Webinar             | 01/31/2022 | 1.00<br>USD                     | Chrome River Administration Webinar                                                                                                    |
| Test - professional development<br>010000040820 | 11/09/2020 | 100.00<br>USD<br>USED / EXPIRED | Scholarly Purposes #501 If you are attending events off campus, you must complete the digital Request for Attendance at Event (RAAE) Form. Please reach out to the Office for Diversity and Inclusion with any questions on this form |

3. Select yourself or the user for whom you are duplicating the pre-approval.

| Duplicate Pre          | ×      |           |  |  |  |
|------------------------|--------|-----------|--|--|--|
| su st                  |        |           |  |  |  |
| SU Student             |        | <b>^</b>  |  |  |  |
| SU Student - ARHU      |        |           |  |  |  |
| SU Student - Athletics |        |           |  |  |  |
|                        | Cancel | Duplicate |  |  |  |

4. Click Duplicate.

| Duplicate Pre-Approval |        |           |  |  |
|------------------------|--------|-----------|--|--|
| SU Student             |        | •         |  |  |
|                        | Cancel | Duplicate |  |  |

5. The copy will appear in the **Draft Pre-Approvals** list of the selected user. Make any edits as needed and attach the appropriate backup documentation before submitting.